## Using the PicoScope & Launchpad CprE 288 - Lab 7

Note: Use caution when connecting and disconnecting probes and wires. Ask a TA if you need assistance.

## Directions

1. Plug the probe into the bottom left plug and the USB cable into the top USB port.

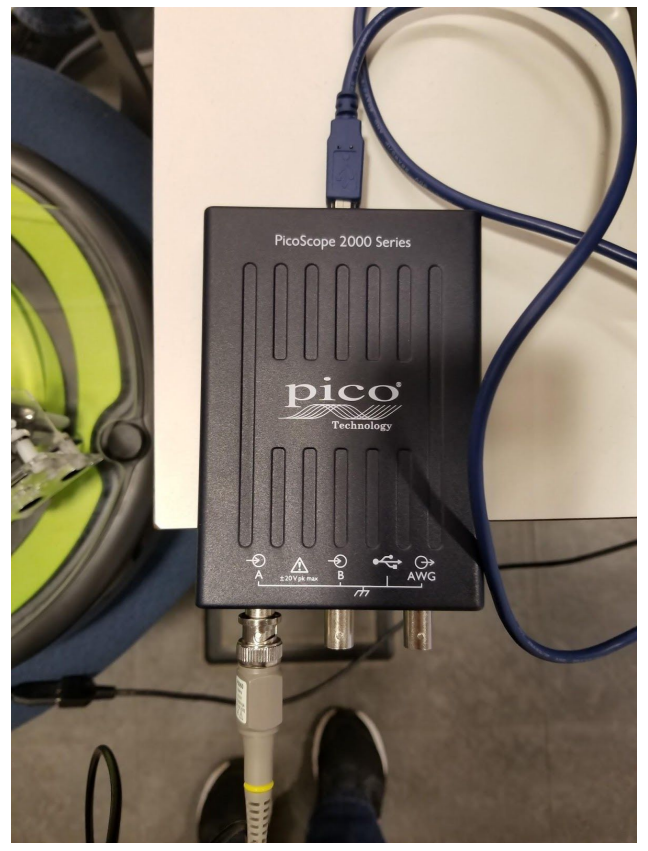

Figure 1. PicoScope connections

- 2. Ensure the Launchpad and cyBot are OFF for this portion:
  - a. Connect the ground alligator clip to the Launchpad's ground pin

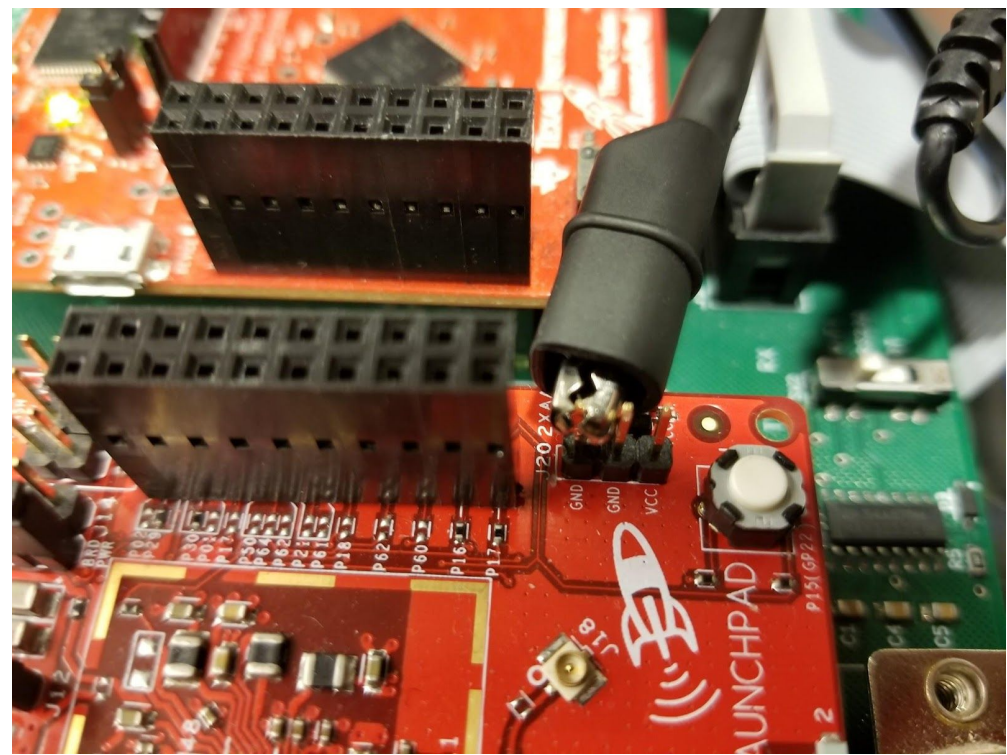

Figure 2. Grounding the probe to the Launchpad

- b. Disconnect the Ping sensor from Ping 1.
- c. Connect the probe to the bottom of the pin.
- d. Reconnect the Ping sensor: note the probe is connected to the white wire's pin.

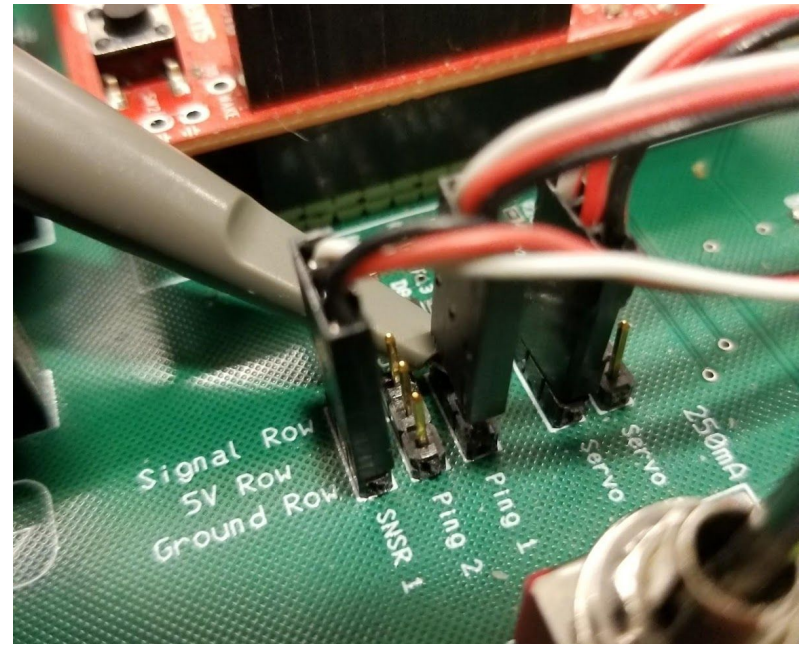

Figure 3. Connecting the probe to the sonar pin

- 3. Connect the USB to the computer.
- 4. Find the PicoScope program through the Start menu.

| = | Best match |                       |             |  |   |  |    |    |
|---|------------|-----------------------|-------------|--|---|--|----|----|
| ŵ | 4          | PicoScoj<br>Desktop a | oe 6<br>Ipp |  |   |  |    |    |
|   |            |                       |             |  |   |  |    |    |
|   |            |                       |             |  |   |  |    |    |
|   |            |                       |             |  |   |  |    |    |
|   |            |                       |             |  |   |  |    |    |
|   |            |                       |             |  |   |  |    |    |
|   |            |                       |             |  |   |  |    |    |
|   |            |                       |             |  |   |  |    |    |
|   |            |                       |             |  |   |  |    |    |
|   |            |                       |             |  |   |  |    |    |
| ŝ |            | ŝ                     | ß           |  | 2 |  | 11 |    |
|   | pico       |                       |             |  |   |  |    | נ[ |

Figure 4. Locating PicoScope program on lab computer

## 5. Change these settings:

- a. Trigger = Repeat
- b. Grid = 5 ms/div
- c. Amplitude = 1 V

PicoScope 6 <u>File E</u>dit <u>V</u>iews <u>M</u>easuren - 🗆 ×

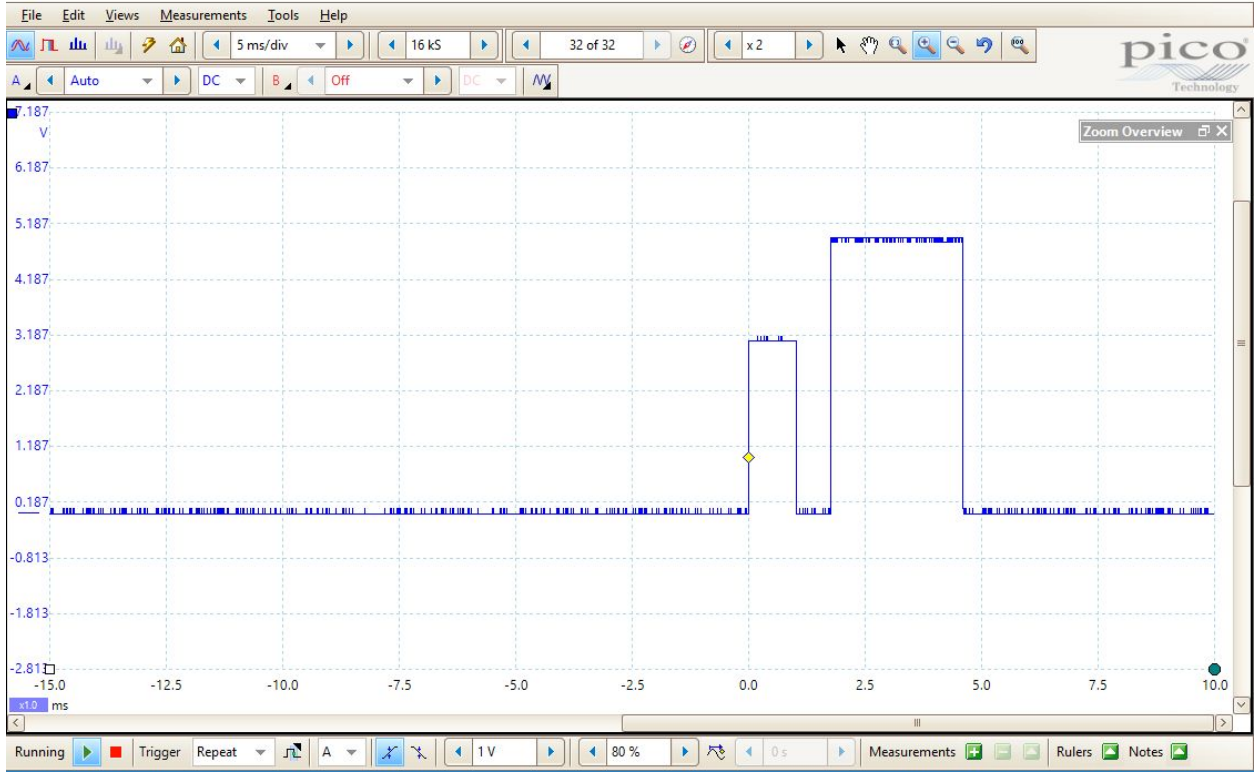

Figure 5. PicoScope view of Ping program

6. Turn on the Launchpad.

- 7. The view should look similar to figure x.
- 8. Turn off the Launchpad before disconnecting the probe.
- 9. Put the PicoScope away and return to the shelf when you are complete.